# How to Annotate a Map

Goal: Create a map to provide information about at least 3 place locations in Virginia your students must know.

**Navigate** to arcgis.com. Sign in to your account. Enter your password. From the Home page search for Virginia Regions\_Elem WS. Remember to uncheck the search only in the organization button. Open the map. (Click on the map)

### Step 1: Save the map to your account

- 1. Save AS saves the map in your account. (Only use Save As the first time you save a map.)
- 2. Add your initials to the tags and some descriptive words about the message of the map.
- 3. Click SAVE MAP. Saving time varies.

### Step 2: Create a Map Notes Layer

- 1. In the window on the left, make sure Content is visible. What layers are in the map?
- 2. From the Add button select the last entry, Add Map Notes. Press the edit button to turn it off.

| Add N     | lap Notes                                                               |        | ×      |  |  |
|-----------|-------------------------------------------------------------------------|--------|--------|--|--|
| Name:     | Map Notes                                                               |        |        |  |  |
| Template: | Map Notes                                                               | -      |        |  |  |
|           | Use Map Notes to create basic shapes in a wide variety of applications. |        |        |  |  |
|           |                                                                         | CREATE | CANCEL |  |  |

3. Click CREATE. You have just created an editable layer to which you can add your information to your map. Leave the name as *Map Notes*.

# Step 3: Adding Data to the Map

1. Use the search window on the map to locate one of the places you want to add. Say Richmond.

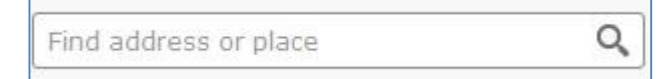

The program tries to help you out with the Add to Map Notes option. Ignore it! Do not use! If you do not do so,

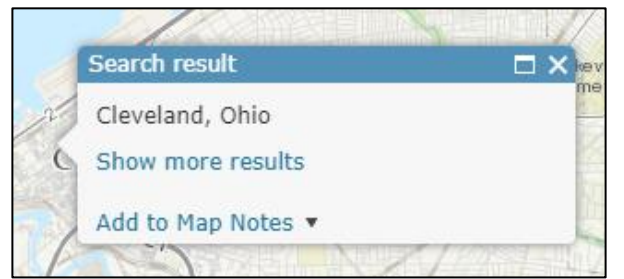

you will have multiple map notes layers and that will cause problems.

Instead manually enter the Map Notes locations

- 1. Make sure your Map Notes layer is checked. Click the Edit button.
- 2. Select any pin from the Add Features pan. Then click on

the location on the map.

3. Notice the Edit pencil is now depressed.

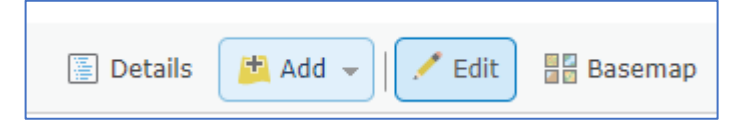

- 4. The Edit window opens.
- 5. Add a Title.
- 6. Add some text descriptive of the significance of the location.

| Points                      |                                                                                                    |  |
|-----------------------------|----------------------------------------------------------------------------------------------------|--|
| Title                       | Cleveland, Ohio                                                                                                    |  |
| Description                 | Image: Second second second |  |
| Image URL<br>Image Link URL | off                                                                                                    |  |
| DELETE CHAN                 | IGE SYMBOL CLOSE                                                                                                    |  |

 CLOSE attaches the map note to the map. Only saving the map records the changes. Click close. SAVE YOUR MAP.

### Step 4: Retrieving Images

Before we can add an image, we need to retrieve one from the Internet. ArcGIS online readily supports links to images ending in .jpeg, .gif, and .png. You need to capture the image's URL. Wikipedia images work best because most of them are either in the public domain or shared through the Creative Commons. Government sites, such as the Library of Congress, offer access to many copyright free images. Just because an image is on the Internet doesn't mean it isn't copyrighted. You use those at the risk of a cease and desist order as well as royalty fees.

- 1. Open a new tab in the browser.
- 2. Type in the name of the topic, e.g. Cleveland. Hit enter. Note I did *not* choose the Images option. Could also search for Cleveland and Wikimedia.

| e following 17 files are                                                             | in this category, out of 17                          | total.                                                                                                    |                                                           |                                                                      |                                                                                              |                                                                                                    |                                         |                                                          |                                                    |
|--------------------------------------------------------------------------------------|------------------------------------------------------|----------------------------------------------------------------------------------------------------|-----------------------------------------------------------|----------------------------------------------------------------------|----------------------------------------------------------------------------------------------|----------------------------------------------------------------------------------------------------|-----------------------------------------|----------------------------------------------------------|----------------------------------------------------|
|                                                                                      |                                                      | PEXTO                                                                                                    |                                                           | <b></b>                                                              | Contact pp PublicPower                                                                       |                                                                                                    |                                         |                                                          | <b>.</b>                                           |
| 007 128thSt community<br>arden ClevelandOH<br>353962338 jpg<br>.816 × 1,584; 1.05 MB | AUA Studio Lobby jpg<br>1,275 × 836; 1 18 MB         | Canadian machinery and<br>motalworking (January-<br>June 1919) (1919)<br>(14598222948) jpg<br>2,414 × 3,276; 817 KB | Cleveland<br>Einwohner png<br>800 × 358; 40 KB            | Cleveland household<br>income distribution.svg<br>1,200 × 750; 16 KB | Cleveland Public Power<br>Logo jpg<br>804 × 170; 16 KB                                       | Cleveland water<br>crib JPG<br>2,048 × 1,536, 634 KB                                                    | ClevelandOHclim.png<br>450 = 450; 14 KB | Detroit-West 25th<br>station png<br>1,366 × 768; 1 34 MB | Flag of Cleveland,<br>Ohio svg<br>900 × 600; 68 KB |
|                                                                                      | ۹.                                                   |                                                                                                    |                                                           |                                                                      | -                                                                                            |                                                                                                    |                                         |                                                          |                                                    |
| irover Hotel JPG<br>184 × 3,456; 5.58 MB                                             | Kites on a cloudy day jpg<br>2,816 × 2,112; 1,013 KB | Klimadiagramm-<br>metrisch-deutsch-<br>Cleveland-USA.png<br>1,024 × 713: 109 KB                                     | Population of Claveland<br>Ohio png<br>1,200 × 900, 59 KB | Seal of Cloveland,<br>Chio png<br>587 × 587, 78 KB                   | The William G. Mathor,<br>It's a floating museum -<br>panoramio.jpg<br>2,940 × 1,959, 695 KB | West Side Markot,<br>Cleveland, United States<br>(Unsplash<br>5Mb/ZFAVgyE).jpg<br>5 000 - 2023 16 45 MD |                                         |                                                          |                                                    |

# 3. Click on a image.

https://commons.wikimedia.org/wiki/Category:Cleveland, Ohio#/media/File:The William G. Mather, <u>It%27s a floating museum - panoramio.jpg</u> (NO, this is not the URL you want)

4. At the bottom of the page, there is a More details button. Literally do so, it is hyperlinked.

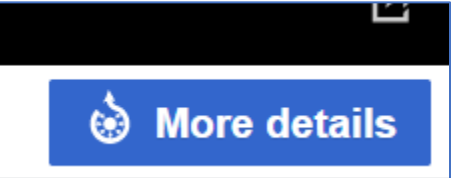

- 5. How you can scroll down to read about attribution if required and copyright status.
- 6. You can also select the size of the image. (NO you are not done yet)
- 7. Select a size 320 ish is good for pop-ups. The image then opens.
- 8. Now you can capture its URL.
- <u>https://upload.wikimedia.org/wikipedia/commons/thumb/b/be/The William G. Mather%2C It%</u> <u>27s a floating museum - panoramio.jpg/320px-</u> <u>The William G. Mather%2C It%27s a floating museum - panoramio.jpg</u>
- 10. This URL is what you paste on the top line of the Map Note dialog box.

# How do I get back to the Map Note dialog box after I have closed it?

1. If the Edit pencil is still depressed, turn off the Edit icon (pencil) by clicking on it.

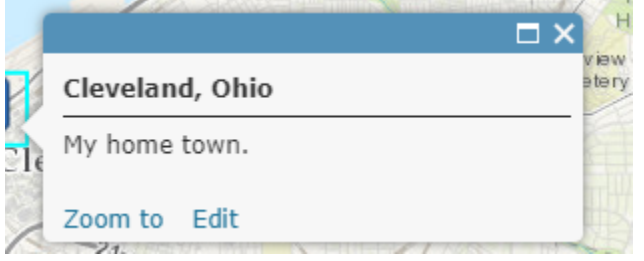

- 2. Click the word Edit and the Map Note dialog box opens again.
- 3. When you paste the image URL be sure to remove the https:// that is already in the box.

| Points         |                                                                                     |
|----------------|-------------------------------------------------------------------------------------|
| Title          | Cleveland, Ohio                                                                     |
|                | <b>B</b> <i>I</i> <u>U</u> <u>A</u> <b>→ M →</b>   <u>=</u> = <u>=</u> =   <u>±</u> |
|                |                                                                                     |
| Description    | My home town.                                                                       |
|                |                                                                                     |
| e              |                                                                                     |
| Image URL      | https://upload.wikimedia.org/wikipedia/commons/thum                                 |
| Image Link URL | https://A website URL goes here                                                     |
| DELETE CHA     | ANGE SYMBOL CLOSE                                                                   |
|                |                                                                                     |

4. The bottom line is designed for a link to a Website that opens when the image is clicked.

# Step 5: Test your Map Note

- To test your Map Note, make sure the pencil is not depressed. 1.
- Click on the pushpin and your Map Note should open. 2.
- Click CLOSE to attach the Map Note to the map. Remember to save as often as you are willing to lose your 3. work.
- 4.

# Step 6: Change Map Note symbols.

With the Map Note open select, CHANGE SYMBOL. Explore the wide variety of options from the dropdown.

### Can I use this Map Note layer with other maps and accounts?

### YES.

- Select the three dots under the layer in the Contents window. 1.
- Select Save layer. 2.
- The create Item box opens. 3.

| Title:          | My Locations |  |
|-----------------|--------------|--|
| Tags:           | Add tag(s)   |  |
| Summary:        |              |  |
| Save in folder: | Hribar, G    |  |

- Fill out the information. 4.
- CREATE Item. 5.
- Go to your folder and find the layer. 6.

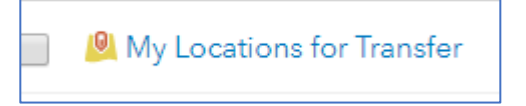

- 7. Share the layer with Everyone. OK.
- New Map. 8.
- From within the Map select Search for Layer. Add to the map. 9.

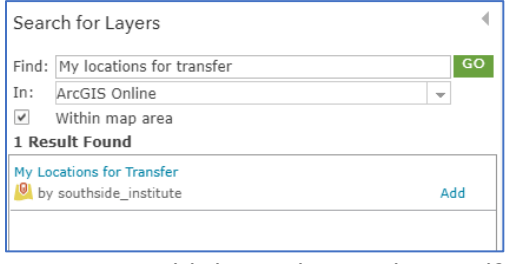

How could this technique be used?

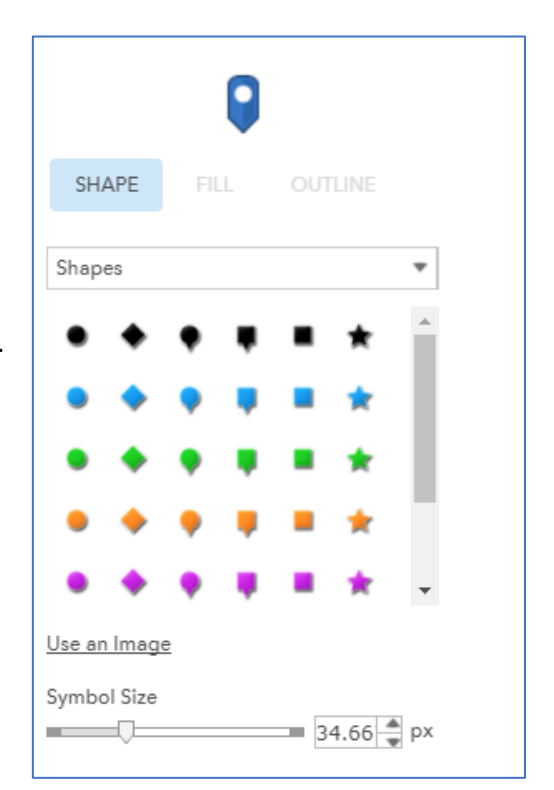

| Share                                                                  | × |
|------------------------------------------------------------------------|---|
| Share the item(s) with:                                                |   |
| Everyone (public)<br>These settings will replace the current settings. |   |